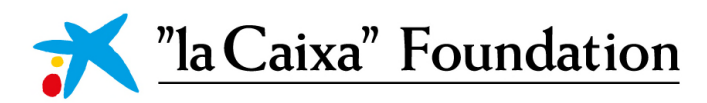

**Social Research Call** 

# *User's Guide* Short Proposal Submission

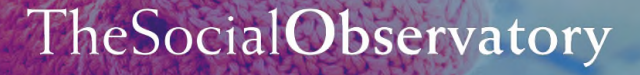

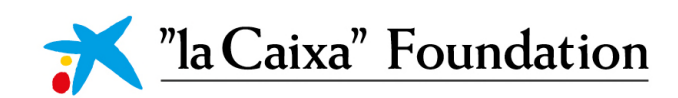

# Contents

| 1. Useful Definitions                                                     | 3  |
|---------------------------------------------------------------------------|----|
| 2. User Registration                                                      | 3  |
| 2.1. Registration as an applicant                                         | 4  |
| 2.2. Registration as an Organization Manager                              | 5  |
| 3. Activation of an account as an applicant or as an organization manager | 6  |
| 4. Completion of the Organization Manager Registry                        | 7  |
| 4.1. Personal Information Section                                         | 7  |
| 4.2. Additional Information Section                                       | 8  |
| 4.3. Documents Section                                                    | 8  |
| 4.4. "la Caixa's" validation of the Register of the Organization Manager  | 10 |
| 5. Organization Profile                                                   | 10 |
| 5.1. General Information Section                                          | 10 |
| 5.2. Additional Information Section                                       | 11 |
| 5.3. "la Caixa's" validation of the Organization Profile                  | 11 |
| 6. Start a Short Proposal                                                 | 11 |
| 7. General Data and Proposal Information                                  | 13 |
| 7.1. Application Details                                                  | 13 |
| 7.2. Information for "la Caixa" Foundation                                | 13 |
| 7.3. Project Leader                                                       | 14 |
| 8. Short Proposal                                                         | 16 |
| 8.1. abstract                                                             | 16 |
| 8.2. Free Keywords                                                        | 16 |
| 8.3. Proposal Disciplines                                                 | 17 |
| 8.4. Research Proposal                                                    | 18 |
| 8.4.1. Upload the Short Proposal                                          | 18 |
| 9. Endorse a Proposal                                                     | 19 |
| 10. Submission of the Short Proposal                                      | 21 |

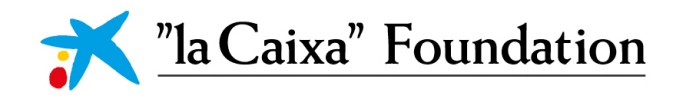

# 1. User definitions

**Project Leader (PL):** Principal Researcher, of any nationality, of a Host Organization (HO) based in Spain or Portugal. The PL is the person responsible for the presentation of the Proposal to the Call and for the coordination of the overall executions of the Project.

**Organization Manager (OM):** The Organizational Manager is a person, appointed by the Host Organization, responsible for the management, and the acceptation, of the proposals submitted by the organization/ entity. The Organizational Manager is a SINGLE person per organization/entity that is authorized, through the accreditation document by, the Legal Representative of the organization/entity.

Host Organization: non-profit Research Performing Organization, based in Spain or Portugal that acts as a Coordinating Organization of the Projects.

**Grant agreement:** Collaboration agreement to be signed in English by the "la Caixa" Foundation and the Host Organization if the Proposal is awarded.

# 2. User Registration

To present a Short Proposal, first, you must create an account at the Grants "la Caixa" Website.

a) Access the Website of Grants "la Caixa" at http://grants.lacaixafoundation.org/

| Login                                                                                                    | "la Caixa" Foundation's Grants online system                                                                                                    |
|----------------------------------------------------------------------------------------------------|----------------------------------------------------------------------------------------------------|
| The second second secon | proposals. Please, find all the information about the "la Caixa" Foundation's calls<br>on our <u>websile</u>                                                                                     |
| 6.1994458 - 30000                                                                                                    | Supported browsers                                                                                                    |
| E Login<br>Forgot Password?                                                                                                    | List of currently supported browsers:<br>Internet Explorer: version 11.0 and higher<br>Firefox: two most recent versions<br>Chrome: two most recent versions<br>Safari: two most recent versions |
| Learn more about our New to the System? Legal notice and Terms of Use Register                                                                                                    | Contact us If you are experiencing any issue when using our platform or have questions about our                                                                                                 |
| Cookies                                                                                                    | grant processes, please contact at <u>integriturdiacibilacaixa org</u> .                                                                                                    |

There are two types of users, namely, (1) APPLICANT (Project Leaders - PL) and (2) ORGANIZATION MANAGER (OM). Check the Useful Definitions Section to see the role of these users.

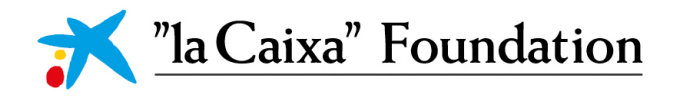

#### 2.1. Registration as an applicant

If you are a Project Leader you must register as an applicant.

#### a) Click on ARE YOU AN APPLICANT?

| Registration          | Options                                                                               |
|-----------------------|---------------------------------------------------------------------------------------|
| am applying as:       |                                                                                       |
| Are you an Applic     | ant?                                                                                  |
| Please register as ar | Applicant to submit proposals to Grants "la Caixa" open calls.                        |
| Are you an Organi     | zation Manager?                                                                       |
|                       | Organization Manager if you need to manage your Organization within Grants "la Caiva" |

b) Click on the ACCEPT button to agree to the Terms and Conditions applicable to the registration and use of "la Caixa" Grants Management online system.

| Privacy policies                                                                                                    |                                     |
|----------------------------------------------------------------------------------------------------|-------------------------------------|
| You will find below the Legal Terms and Conditions applicable to your registration and use of "la Caixa" Grants Management online systemet and the systemet and the systemet and | em.                                 |
| <u>Special note</u> : we have updated the Terms of Use of our platform on March 5th 2020. Please note that, in order to continue the use of the<br>Grants Management online system, you are required to accept these Terms of Use.                                                                                                    | a "la Caixa"                        |
| Personal Data Policy                                                                                                    |                                     |
| Controller                                                                                                    |                                     |
| Fundación Bancaria Caixa d'Estalvis i Pensions de Barcelona, "la Caixa" (hereinafter, "la Caixa" Banking Foundation), with NIF G-58899998 and registered offic<br>3, 07001 Palma (Balearic Islands).                                                                                                    | e at Plaza Weyler,                  |
| Type of personal data that will be processed (hereinafter, Personal Data)                                                                                                    |                                     |
| <ul> <li>All data that you provide to us when making the submission to the call on behalf of your organization.</li> </ul>                                                                                                    |                                     |
| <ul> <li>Those additional data that you provide to us during the handling and management of your submission, together with those relating to the other<br/>processes described in this document, provided that you have given us your consent, or for whose processing we are otherwise authorised in acc<br/>prevailing legislation.</li> </ul>                                                                                                    | data processing<br>ordance with the |
| <ul> <li>Personal data that you provide to us through social networks or any other application to manage your submission. These data depend on your own pri-<br/>of the social networks or applications and the privacy policy of such social network or application.</li> </ul>                                                                                                    | racy settings, use                  |
| You guarantee that you will only provide true and updated Personal Data.                                                                                                    |                                     |
| Processing for management and statistical purposes:                                                                                                    |                                     |
| "la Caixa" Banking Foundation will process your personal data to manage the above-mentioned submission to the call, which includes, among others, the processing:                                                                                                    | following specific                  |
| <ul> <li>Those required to comply with our obligations arising from your submission;</li> </ul>                                                                                                    |                                     |
| The sending, including by electronic means, of nonpromotional information required to access or benefit from submission; and                                                                                                    |                                     |
| The analysis and processing of information resulting from satisfaction surveys or from your interaction with "la Caixa" Banking Foundation, arising fro                                                                                                    | m your individual                   |
| activity, in order to manage more efficiently the submission and to enable the assessment.                                                                                                    |                                     |
| The analysis and processing of information for statistical purposes.                                                                                                    |                                     |
| "Ia Caixa" Banking Foundation is authorised to perform the aforementioned processing of your Personal Data since it is necessary to manage and handle the r                                                                                                    | submission to the                   |

The registry must be link to an organization. IF YOU DON'T BELONG TO AN ORGANIZATION YOU WON'T BE ABLE TO REGISTER.

c) Fill in the information of all the fields required in application form.

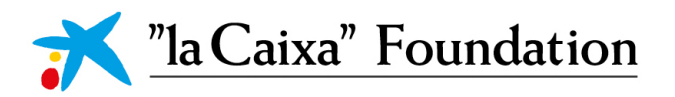

| Please note this field allows to search for either the Organization's name or it's Fiscal ID.                                  |                                                    |
|----------------------------------------------------------------------------------------------------|----------------------------------------------------|
| Name Of Organization                                                                                                    |                                                    |
|                                                                                                    | t find it displaying please click here to register |
| Please type the Organization you are attached to in the above box, if you cannot<br>Applicant Information                      | tind it displaying, please short here to register  |
| Please type the Organization you are attached to in the above box, if you cannot<br>Applicant Information                      | tine it displaying, please electricity of register |
| Please type the organization you are attached to in the above box, if you canno<br>Applicant Information<br>* Prefix           |                                                    |
| Please type the organization you are attached to in the above box, if you canno  Applicant Information  * Prefix  * Name       |                                                    |
| Prease type the organization you are attached to in the above box, if you canno  Applicant Information  Prefix  Name  Sumame 1 |                                                    |

\*If your organization is not on the list, you will have to register it. To do so, click on CLICK HERE under the field Name of Organization.

| Organizati        | on Information                                                                                                    |  |
|-------------------|----------------------------------------------------------------------------------------------------|--|
| Please no         | ate this field allows to search for either the Organization's name or it's Fiscal ID.                                               |  |
| * Name Of Organiz | zation                                                                                                    |  |
|                   | Please type the Organization you are attached to in the above box, if you cannot find it displaying, please click here to register. |  |
| Applicant I       | Information                                                                                                    |  |
| * Prefix          |                                                                                                    |  |
|                   | ~                                                                                                    |  |

By doing so you will be redirected to the application form that includes a section about the organization.

| Name Of Organization |   |
|----------------------|---|
| Country              |   |
|                      | ~ |
| Fiscal ID type       |   |
|                      | ~ |
| ID                   |   |
|                      |   |
| pplicant Information |   |
| Prefix               |   |
| * Prefix             | ~ |

d) Once you fill in all the required information, click on the SUBMIT button. By doing so the following message will appear.

| Registration                                                                                                    |
|----------------------------------------------------------------------------------------------------|
| Thank you for registering into Grants la Caixa system.                                                                                                    |
| You should receive an email soon with an activation link, where you will be able to set your password to access the system. If you do not receive the email in the following minutes or you experience any problem with the registration, please contact your Program Office. |

2.2. Registration as an Organization Manager

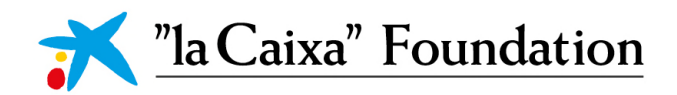

#### a) Click on ARE YOU AN ORGANIZATION MANAGER?

| egistration O             | ons                                                     |  |
|---------------------------|---------------------------------------------------------|--|
| m applying as:            |                                                         |  |
| Are you an Applicant?     |                                                         |  |
| Please register as an App | nt to submit proposals to Grants "la Caixa" open calls. |  |

b) Follow steps b to d of section 2.1 Registration as an applicant.

# 3. Activation of an account as an applicant or as an organization manager

a) After you finished your registration, you will receive an ACTIVATION LINK, to the email that you have indicated during the registration, to create a password to access the application. Click on ACTIVATION LINK on the email.

| Dear Dr.   |                                                       |
|------------|-------------------------------------------------------|
| We are ple | eased to inform you that your request to register as  |
| Activation | Link                                                  |
| When usir  | ng this link, you will be asked to set your password. |
| If you hav | e any question, please refer to our privacy and terr  |
| Welcome    | to Grants la Caixa.                                   |

b) By clicking on ACTIVATION LINK you will redirected to a page where you will be able to create a password for your account. Introduce a password (8 characters and a minimun of 1 Upper Case, 1 Lower Case, 1 Digit and 1 Symbol) and click on the SUBMIT button.

| New Password:     | ۲                                                                                                    |
|-------------------|----------------------------------------------------------------------------------------------------|
| Confirm Password: | ۲                                                                                                    |
| Policy:           | Password must have at least 8 characters<br>Minimum of: 1 Upper Case, 1 Lower Case, 1 Digit, 1 Symbol |
|                   | I'm not a robot                                                                                       |

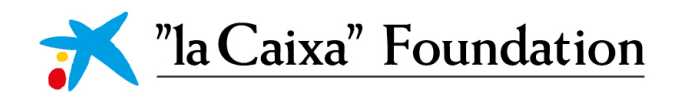

c) Lastly, after creating the password for your account, you will receive an email.

Dear Dr. Lolin,

This is a notification that the password associated with this email on Grants la Caixa (link), has been changed. If you made this change, you can disregard this notification.

If you did not change your password, please contact your System Administrator. You can also update your password at any time using the Forgot password link on the login page. Sincerely,

# 4. Completion of the Organization Manager Registry

#### 4.1. Personal Information Section

a) Access your account and complete the information required in the PERSONAL INFORMATION SECTION in the Personal Profile.

|                                                         |                                                                                                    |                                                                                                    |                                                                                                    | Home 🔒 🌲 🌘                                     |
|---------------------------------------------------------|----------------------------------------------------------------------------------------------------|----------------------------------------------------------------------------------------------------|----------------------------------------------------------------------------------------------------|------------------------------------------------|
| tep 2: "la Caixa"<br>lanager. Note th<br>Step 3: Note t | Step 1: Uploa<br>will review your accreditation docu<br>hat you will not be able to modify an<br>account is c<br>if you have a<br>shat your Organization is not active i                                                                                                    | Welcome we to your profile (m).<br>the accreditation document to your profile (m).<br>ment and all mandatory information in order to app<br>y information of your organization (including the O<br>onfirmed. This process can take up to 24 hours.<br>ny questions, please contact the Program Office.<br>In the system. Please go to your Organization profile<br>information.                                                                                                    | rove your account as an Organization<br>ganization profile) until your personal<br>e (im) and complete the necessary                                                                                                    | <ul> <li></li></ul>                            |
|                                                         |                                                                                                    |                                                                                                    |                                                                                                    |                                                |
| ew                                                      |                                                                                                    |                                                                                                    |                                                                                                    |                                                |
| Jain                                                    | Dr.                                                                                                    |                                                                                                    |                                                                                                    |                                                |
| ublications                                             |                                                                                                    | TIONAL INCODMATION DOCUMENTS                                                                                                    |                                                                                                    |                                                |
|                                                         | PERSONAL INFORMATION ADD                                                                                                    | HUNAL INFORMATION DUCOMENTS                                                                                                    |                                                                                                    |                                                |
| ctivities                                               | Status: Active                                                                                                    | Pending Approval                                                                                                    | * Organization:                                                                                                    |                                                |
|                                                         | * Prefix: Dr.                                                                                                    | ~                                                                                                    |                                                                                                    |                                                |
|                                                         |                                                                                                    |                                                                                                    |                                                                                                    |                                                |
|                                                         | *Name:                                                                                                    |                                                                                                    | Country of tax residence:                                                                                                    | ~                                              |
|                                                         | * Name:                                                                                                    | •                                                                                                    | Country of tax residence:<br>Autonomous region:                                                                                                    | v<br>v                                         |
|                                                         | * Name:  * Surname 1: Surname 2 (if applicable):                                                                                                    |                                                                                                    | Country of tax residence:<br>Autonomous region:<br>Province / Region:                                                                                                    | •<br>•                                         |
|                                                         | * Name:  * Surname 1: Surname 2 (if applicable): * Email:                                                                                                    |                                                                                                    | Country of tax residence:<br>Autonomous region:<br>Province / Region:<br>City / Town:                                                                                                    | ب<br>ب<br>ب<br>ب                               |
|                                                         | * Name: * Surname 1: * * Surname 2 (if applicable): * Email: * Email: * ID Type: NIF                                                                                                    |                                                                                                    | Country of tax residence: Autonomous region: Province / Region: City / Town: Location:                                                                                                    | پ<br>ا<br>ب<br>ب<br>ب<br>ب                     |
|                                                         | * Name:  * Surname 1: Surname 2 (if applicable): * Email: * ID Type: NIF * ID:                                                                                                    |                                                                                                    | Country of tax residence: Autonomous region: Province / Region: City / Town: Location: Address:                                                                                                    | پ<br>ا<br>ب<br>ب<br>ب<br>ب                     |
|                                                         | * Name:<br>* Surname 1:<br>Surname 2 (if applicable):<br>* Email:<br>* ID Type: NIF<br>* ID:                                                                                                    |                                                                                                    | Country of tax residence: Autonomous region: Province / Region: City / Town: Location: Address: Postcode:                                                                                                    | •<br>•<br>•                                    |
|                                                         | * Name:  * Surname 1:  Surname 2 (if applicable): * Email:  * ID Type: NIF * ID:                                                                                                    |                                                                                                    | Country of tax residence: Autonomous region: Province / Region: City / Town: Location: Address: Postcode: Location details:                                                                                                    | •<br>•<br>•                                    |
|                                                         | * Name:  * Surname 1:  Surname 2 (if applicable):  * Email:  * ID Type:  NIF * ID:  Subscribe to our newsletter.                                                                                                    |                                                                                                    | Country of tax residence: Autonomous region: Province / Region: City / Town: Location: Address: Postcode: Location details:                                                                                                    | •<br>•<br>•                                    |
|                                                         | * Name: * * Name: * * Name: * * * * Name: * * * * * * * * * * * * * * * * * * *                                                                                                    | Correction of access sport personal data in order to send you                                                                                                    | Country of tax residence: Autonomous region: Province / Region: City / Town: Country of tax residence: Autonomous region: Country of tax residence: Postcode: Country of tax residence: Country of tax residence: country of tax residence: country of tax residence: country of tax residence: Country of tax residence: Country of tax r | v                                              |
|                                                         | * Name:                                                                                                    | tra* Foundation) will process your personal data in order to send you     tra* foundation) will process your personal data in order to send you     traffic address restriction, portabili     traffic address for address of the address of the | Country of tax residence: Autonomous region: Province / Region: City / Town: Country of tax residence: Address: Postcode: Country of tax residence: Country of tax residence:  | the entity and that may be adapted to your pro |
|                                                         | * Name:<br>* Surmame 1:<br>* Surmame 1:<br>* Email:<br>* ID Type:<br>* ID:<br>* ID:<br>* ID:<br>Subscribe to our newsletter.<br>* ID:<br>* ID: | xa* Foundation) will process your personal data in order to send you<br>crise your rights of access, rectification, erasure, restriction, portabili<br>ctivities of 'la Cakxa' Foundation.                                                                                                    | Country of tax residence: Autonomous region: Province / Region: City / Town: City / Town: Country of tax residence: Postcode: Country of tax residence: Country of tax residence: Country of tax residen | v                                              |
|                                                         | * Name:<br>* Surname 1:<br>* Surname 2: (if applicable):<br>* Email:<br>* ID Type: NIF<br>* ID:<br>* ID:<br>Subscribe to our newsletter.<br>"Ia Cakka" Banking Foundation ("Ia Ca<br>document indicates how you can exe<br>document indicates how you can exe                                                                                                    | xa" Foundation) will process your personal data in order to send you<br>cise your rights of access, rectification, ensure, restriction, portabili<br>ctivities of "la Cakxa" Foundation.                                                                                                    | Country of tax residence: Autonomous region: Province / Region: City / Town: City / Town: Country of tax residence: Postcode: Country of tax residence: Country of tax residence: Country of tax residen | v                                              |

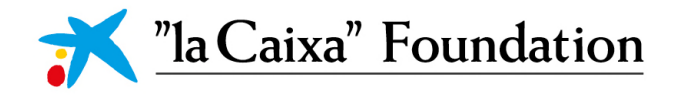

#### 4.2. Additional Information Section

a) Despite the fact that only mandatory field in this section is the GENDER, and this will automatically be already filled through the application form, we encourage you to also fill the PHONE NUMBER field. Filling this field will prove very useful, speacially, when the closind date of the call is near.

| View            |                      |                        |           |                |
|-----------------|----------------------|------------------------|-----------|----------------|
| ର Main          | Dr.                  | •                      |           |                |
| ta Publications |                      |                        |           |                |
| Applications    | PERSONAL INFORMATION | ADDITIONAL INFORMATION | DOCUMENTS |                |
| Activities      | Position:            |                        |           |                |
|                 | Phone number:        |                        |           |                |
|                 | * Gender:            | Female                 | × 0       |                |
|                 | < BACK               |                        |           |                |
|                 |                      |                        |           | Update Profile |
|                 |                      |                        |           |                |

4.3. Documents Section

| Mour             |                                                                                                    |
|------------------|----------------------------------------------------------------------------------------------------|
| VICW             |                                                                                                    |
| G Main           | Dr.                                                                                                    |
| til Publications |                                                                                                    |
| Applications     | PERSONAL INFORMATION ADDITIONAL INFORMATION DOCUMENTS                                                                                                   |
| Activities       | * Accreditation Document                                                                                                    |
|                  | Please downloa (the accreditation document template.)                                                                                                   |
|                  | Fill the required details and sign it by all parties. Then, upload it back onto the system using the upload option.                                     |
|                  |                                                                                                    |
|                  | Copy of Passport or ID Document                                                                                                    |
|                  | Please, upload a copy of your ID card or Passport using the upload option.                                                                              |
|                  | By attaching your ID card or Passport, you expressly authorize Ta Caixa' Banking Foundation to keep this document for the purposes of Grant Management. |
|                  | ٤                                                                                                    |
|                  | Profile Picture                                                                                                    |
|                  | 2                                                                                                    |
|                  | < BACK                                                                                                    |
|                  | Update Profile                                                                                                    |

- b) Fill in the ACCREDITATION DOCUMENT TEMPLATE.
- c) Click on the UPLOAD icon.

|     | View         |                                                                       |
|-----|--------------|-----------------------------------------------------------------------|
| ស   | Main         | Dr.                                                                   |
| tı, | Publications |                                                                       |
|     | Applications | PERSONAL INFORMATION ADDITIONAL INFORMATION                           |
|     | Activities   | * Accreditation Document                                              |
|     |              | Please download the accreditation document template.                  |
|     |              | Fill the required details and sign it by all parties. Then, upload it |
|     |              |                                                                       |
|     |              | Copy of Passport or ID Document                                       |

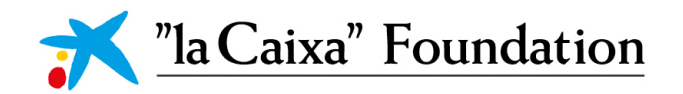

| File Manager |                           |
|--------------|---------------------------|
|              | Drag and drop files here. |
|              | Maximum file size: 2 GB   |
| _            |                           |
|              |                           |
|              |                           |

d) Click on the OPEN FOLDER icon and upload PDF file.

e) Upload the ACCREDITATION DOCUMENT. Please upload, in a SINGLE PDF, the ACCREDITATION DOCUMENT TEMPLATE, signed by the Legal Representative of the organization and the appointed Organization Manager, and, the Legal Powers, that state that the Legal Representative of the Host Organization is entitled to sing on behalf of the Organization.

f) Click on the X icon.

| File Upload               |          | <u> </u>         |
|---------------------------|----------|------------------|
|                           |          |                  |
| Drag and drop files here. |          |                  |
| Maximum file size: 2 GB   |          |                  |
|                           |          |                  |
|                           |          |                  |
|                           |          |                  |
| 8                         |          |                  |
| File Name                 | Size     | Date             |
|                           | 975.7 KB | 26/08/2020 13:45 |
|                           |          | Total Files: 1   |

g) Following the same procedure, upload the ID of the Legal Representative and the appointed Organization Manager.

NOTE: You could also add the ID's to the PDF of the accreditation document.

| Copy of Passport or ID Document                                                                                            |                               |
|----------------------------------------------------------------------------------------------------|-------------------------------|
| Please, upload a copy of your ID card or Passport using the upload option.                                                 |                               |
| By attaching your ID card or Passport, you expressly authorize "Ia Caixa" Banking Foundation to keep this document for the | ourposes of Grant Management. |
|                                                                                                    |                               |
| Profile Picture                                                                                                    |                               |
| <b>±</b>                                                                                                    |                               |
| < BACK                                                                                                    |                               |
|                                                                                                    | Update Profile                |

h) Click on UPDATE PROFILE.

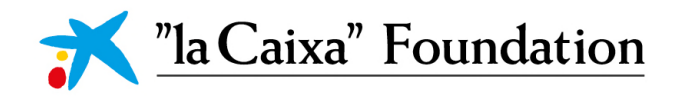

4.4. "la Caixa's"' validation of the Register of the Organization Manager

Once you complete your registry the first step in the HOME page of your account will dissapear.

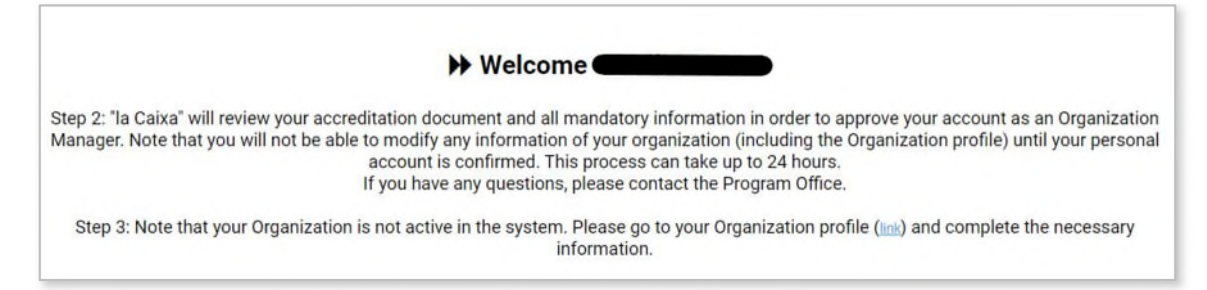

By clicking on UPDATE PROFILE, all the information of your registry will be sent to the Technical Secretary of the Call. The Technical Secretary will check the information and will ask you to correct your registry, if anything is wrong, or will aprove your registry without asking any corrections. This process may take up to 24 hours.

# 5. Organization Profile

Once your registry has been accepted by the Technical Secretary of the Call, you will receive and email, and, you will be able to fill in the information required of the Organization's Profile.

5.1. General Information Section

a) Access your account and complete the information required in the General Information Section in the Organization Profile.

|                                                                                                    | Home 🔒 🌲 🧕                                  |
|----------------------------------------------------------------------------------------------------|---------------------------------------------|
| ₩ Welcome                                                                                                    | d <sup>9</sup> MY LINKS<br>Personal Profile |
| Step 2: "la Caixa" will review your accreditation document and all mandatory information in order to approve your account as an Organization<br>Manager. Note that you will not be able to modify any information of your organization (including the Organization profile) until your personal<br>account is confirmed. This process can take up to 24 hours. | Change Password                             |
| If you have any questions, please contact the Program Office.<br>Step 3: Note that your Organization is not active in the system. Please go to your Organization profile (im) and complete the necessary<br>information.                                                                                                    | Notifications<br>Log Out                    |

| NOTE: You will have to do this step only is    |
|------------------------------------------------|
| your organization is not active in the system. |

| 🔉 Main         | Webhelp                 |                     |                        |                             |          |     |
|----------------|-------------------------|---------------------|------------------------|-----------------------------|----------|-----|
| 😢 Contacts 🔹 * |                         |                     |                        |                             |          |     |
| E Applications | GENERAL INFORMATION     | CONTACT INFORMATION | ADDITIONAL INFORMATION | MONEY LAUNDERING PREVENTION |          |     |
|                | * Name Of Organization: | _                   |                        | * Country:                  | Spain    | ~   |
|                | * Status:               | Active              |                        | Autonomous region:          |          | • • |
|                | * Acronym:              | -                   |                        | Province/Region:            | Asturias | ~   |
|                | 4 Finand ID Inner       | 19 characters left  |                        | City True                   |          |     |
|                | - Priscal to type.      | NIP                 |                        | City/ lown:                 |          |     |
|                | - 10.                   | _                   |                        | Location.                   |          |     |
|                |                         |                     |                        | * Address:                  | _        |     |
|                |                         |                     |                        | * Postcode:                 | -        |     |
|                |                         |                     |                        | Location details:           |          |     |
|                |                         |                     |                        |                             |          |     |
|                |                         |                     |                        | Update F                    | Profile  |     |
|                |                         |                     |                        |                             |          |     |

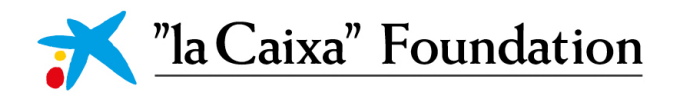

#### 5.2. Additional Information Section

#### a) Fill in the required information.

| ଜ | Main         | Webhelp                             |                                         |                  |            |                             |
|---|--------------|-------------------------------------|-----------------------------------------|------------------|------------|-----------------------------|
| 뿅 | Contacts 9   |                                     |                                         |                  |            |                             |
|   | Applications | GENERAL INFORMATION                 | CONTACT INFORMATION ADD                 | DITIONAL INFORM  | ATION      | MONEY LAUNDERING PREVENTION |
|   |              |                                     |                                         |                  |            |                             |
|   |              | Use the Update Profile buttor       | n to refresh your Organization profile. |                  |            |                             |
|   |              | * Organisation Type:                | University or university-related fou    | undation         | ~          |                             |
|   |              | * The organisation is a             | ⊙ Yes                                   |                  |            |                             |
|   |              | Research Performing<br>Institution: | ⊖ No                                    |                  |            |                             |
|   |              | * The organisation is a             | • Yes                                   |                  |            |                             |
|   |              | non-profit institution:             | O No                                    |                  |            |                             |
|   |              | * Is your Organization a            | ○ Yes                                   |                  |            |                             |
|   |              | public entity?:                     | ⊖ No                                    |                  |            |                             |
|   |              | Collectives targeted by             | Childhood                               |                  | O Youth    | 1                           |
|   |              | the organisation:                   | Adults                                  |                  | Elderh     | у                           |
|   |              |                                     | People with disabilities                |                  | Wome       | en                          |
|   |              |                                     | Family                                  |                  | Immig      | gration                     |
|   |              |                                     | Lesbian, gay, transgender, bisex        | ual and intersex | Resea      | archers                     |
|   |              |                                     | Adolescence                             |                  | Others     | S                           |
|   |              | Scope of the                        | Social                                  | Civil an         | d commur   | nity initiatives            |
|   |              | organisation's action:              | International cooperation               | Culture          |            |                             |
|   |              |                                     | Education and professional lear         | ming 🗌 Sports    |            |                             |
|   |              |                                     | Environment                             | Health           | and resear | rch                         |
|   |              |                                     | □ Other                                 |                  |            |                             |
|   |              | < BACK                              |                                         |                  |            |                             |
|   |              |                                     |                                         |                  |            | Update Profile              |

b) Click on UPDATE PROFILE.

#### 5.3. "la Caixa's" validation of the Organization Profile

By clicking on UPDATE PROFILE all the information of your organization will be send to the Technical Secretary of the Call. The Technical Secretary will check the information and will ask you to correct the information, if anything is wrong, or will aprove your organization without asking any corrections.

### 6. Start a Short Proposal

To start a Short Proposal, first, you must access your account as an APPLICANT using the credentials (user and password) that you created. Introduce your credential at <a href="https://grants.lacaixa.org/s\_Login.jsp">https://grants.lacaixa.org/s\_Login.jsp</a>.

a) Once you have accessed your account, click on OPEN CALL in the Home Page.

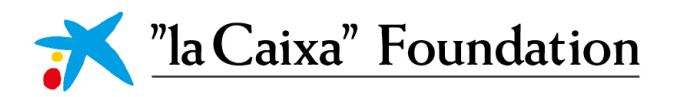

|      |        |                              |                           | Welcome                               |                                       |                    |                                  |                |
|------|--------|------------------------------|---------------------------|---------------------------------------|---------------------------------------|--------------------|----------------------------------|----------------|
|      |        |                              |                           | Status of your prop                   | osals as Project Leader (Pl           | L).                |                                  |                |
| Note | e that | the other proposa            | ls in which you participa | te do not appear here. Pending Action | s of these proposals are shown below. | For further inform | ation, you may contact the corre | esponding PLs. |
|      |        | 0                            |                           | 2                                     |                                       |                    | 0                                |                |
|      |        | In Prog                      | ress                      | Submitted                             |                                       |                    | Awarded                          |                |
|      | F      | Proposals in Draft<br>Reques | t and Revision<br>ted     | Under review proposals                |                                       |                    | Granted proposals                |                |
|      |        |                              |                           | Ŷ                                     | Actions                               |                    |                                  | Dof D          |
|      | ŧ      | Туре                         | Application Re            | eference                              | Project Leader                        | Status             | Last Modified                    |                |
|      |        |                              |                           | No F                                  | tesults Found                         |                    |                                  |                |
|      |        |                              |                           |                                       | )pen Calls                            |                    |                                  |                |
|      |        | Ł                            |                           |                                       |                                       |                    |                                  | 1-1 of 1 <     |
|      |        |                              | Call Reference            | Submission                            | n Start Date                          | ‡ Sub              | mission End Date                 |                |
| _    |        |                              |                           |                                       |                                       |                    |                                  |                |

b) Click on the APPLY NOW button.

| ଜ | Main | SR UAT Individual                                                   |
|---|------|---------------------------------------------------------------------|
|   | More | Call Documentation:                                                 |
|   |      | ✓ Short Proposal Dates                                              |
|   |      | Submission Start Date: 26/08/2020 10:56                             |
|   |      | Submission End Date: 10/09/2020 00:00                               |
|   |      | ✓ Full Proposal Dates                                               |
|   |      | Submission Start Date: 12/11/2020 00:00                             |
|   |      | Submission End Date: 31/12/2020 00:00                               |
|   |      | ✓ Eligibility Criteria                                              |
|   |      | Eligibility Information                                             |
|   |      | test                                                                |
|   |      | Eligible Country                                                    |
|   |      | Spain, Portugal                                                     |
|   |      | Maximum proposals per applicant                                     |
|   |      | Unimated                                                            |
|   |      | Yes                                                                 |
|   |      | Restrictions in the application of C rated proposals from last call |
|   |      | No                                                                  |
|   |      | Apply Now                                                           |

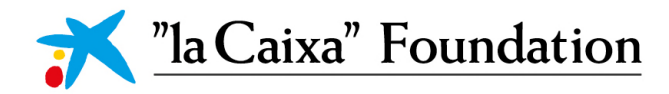

# 7. General Data and Proposal Information

#### 7.1. Application Details

a) Fill in all the mandatory fields with the required, and correct, information. Only after completing the information of this section you will be able to visualize the Short Proposal Section.

| Application Summary                    | SAL INFORMATION SHORT PROPOSAL |
|----------------------------------------|--------------------------------|
| <ul> <li>Application Detail</li> </ul> | ils                            |
| Call Name:                             | SR UAT Individual              |
| Application Number:                    | \$R20-00100                    |
| * Proposal Title:                      |                                |
|                                        | 150 characters left            |
| - Proposal Description.                |                                |
|                                        | 200 characters left            |
| * Proposal Acronym:                    |                                |
|                                        | 20 characters left             |
| Project Leader:                        |                                |
| Host Organization:                     |                                |
| Faculty or Research                    |                                |
| Center:                                | 100 characters left            |

#### 7.2. Information for "la Caixa" Foundation

The information required in this section is meant for statistical purposes only.

a) Click on YES or NO to each question.

| <ul> <li>Information for "la Caixa" Foundation</li> </ul>                                                                                                    |                       |
|----------------------------------------------------------------------------------------------------|-----------------------|
| This information will be only used for monitoring/statistical purposes.                                                                                            |                       |
| * Are you or any member of your group applying to any other "Ia Caixa" Foundation call (research, innovation projects                                              | and fellowships)?     |
| <ul> <li>Yes</li> <li>No</li> <li>* Do you or any member of your group have an opgoing project with "la Caiva" Foundation (research innovation project)</li> </ul> | rts and fellowshins)? |
|                                                                                                    |                       |

b) Bear in mind that if you reply YES on any of the two questions you will be required further information, namely, an APPLICATION CODE in the first question or a PROJECT CODE in the second question.

To add this information, to each question, you just have to click on the + icon.

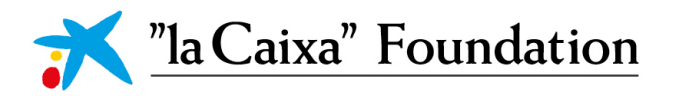

| This information will be only used | for monitoring/statistical purposes.                                                                        |
|------------------------------------|----------------------------------------------------------------------------------------------------|
| Are you or any member of your      | group applying to any other "la Caixa" Foundation call (research, innovation projects and fellowships)?     |
| • Yes                              |                                                                                                    |
| ○ No                               |                                                                                                    |
| Please indicate the application    | code (such as HR20-00001, Cl18-00001) for each of the proposals where you or a member of your group applied |
| Application Code                   |                                                                                                    |
| Do you or any member of your       | group have an ongoing project with "Ia Caixa" Foundation (research, innovation projects and fellowships)?   |
| ⊙ Yes                              |                                                                                                    |
| ○ No                               |                                                                                                    |
| Please indicate the application    | code (such as LCF/PR/HR17/52150017) for each of the proposals where you or a member of your group applied   |
|                                    |                                                                                                    |

#### 7.3. Project Leader

Г

a) Introduce the PhD award date. Keep in mine that, as it is stated in the Rules of Participation of the Call, you must hold a PhD awarded two years before the Call's deadline.

| <ul> <li>Project Leader</li> </ul> |                                       |                        |                                  |                                          |                                          |
|------------------------------------|---------------------------------------|------------------------|----------------------------------|------------------------------------------|------------------------------------------|
| * PhD Award Date                   |                                       |                        |                                  |                                          |                                          |
| dd/mm/yyyy                         |                                       |                        |                                  |                                          |                                          |
| * Have you taken a career brea     | k in the last 5 years?                |                        |                                  |                                          |                                          |
|                                    | ~                                     |                        |                                  |                                          |                                          |
| Enter the details of your scient   | ific article                          |                        |                                  |                                          |                                          |
| In the preceding 5 years before    | the closure of the call (i.e. betweer | 01 January 2015 and 10 | September 2020), applicants must | have published at least 1 scientific art | icle in Q1 journals (see Rules for Parti |
| Open to update                     |                                       |                        |                                  |                                          |                                          |
| DOI                                | Title of the Document                 | Authors                | Journal                          | Q1 Ranking                               | Date of Publication                      |
| 10.2174/1567205011310999           | 0149 E                                | E                      | E                                | SJR - Scopus                             | 02/08/2020                               |

b) Indicate if you have taken any career break during the last 5 years. If you have, you will be required further information.

| PhD Award Date                |                      |
|-------------------------------|----------------------|
| dd/mm/yyyy 💼                  |                      |
| Have you taken a career break | in the last 5 years? |
|                               |                      |

<u> "la Caixa" Foundation</u>

c) Enter a scientific article that meets the requeriments state in the Rules of Participation of the Call (scientific article in a Q1 journal ranked in SJR or JCR published in the preceeding five years before the call deadline).

d) To enter de details of your scientific article, click on OPEN TO UPDATE.

| Enter the details of your scientific article                                                                                                    |
|----------------------------------------------------------------------------------------------------|
| In the preceding 5 years before the closure of the call (i.e. between 01 January 2015 and 10 September 2020), applicants must have published at least 1 scientific article in Q1 journals (see Rules for Participation for details on the requirements). |

#### e) Click on the + icon.

| Pub | lications                                                                                                    |         |         |            |                     |
|-----|----------------------------------------------------------------------------------------------------|---------|---------|------------|---------------------|
| 0   | In the preceding 5 years before the closure of the call (i.e. between 01 January 2015 and 10 September 2020), applicants must have published at least 1 scientific article in Q1 journals (see Rules for Participation for details on the requirements). |         |         |            |                     |
| DOI | Title of the Document                                                                                                    | Authors | Journal | Q1 Ranking | Date of Publication |
| +   | K                                                                                                    |         |         |            |                     |

#### f) Complete all the required information.

| Publicatio    | ns                                                                                                    |         |         |              |                     |       |
|---------------|----------------------------------------------------------------------------------------------------|---------|---------|--------------|---------------------|-------|
| In the scient | In the preceding 5 years before the closure of the call (i.e. between 01 January 2015 and 10 September 2020), applicants must have published at least 1 scientific article in Q1 journals (see Rules for Participation for details on the requirements). |         |         |              |                     |       |
| DOI           | Title of the Document                                                                                                    | Authors | Journal | Q1 Ranking   | Date of Publication |       |
|               |                                                                                                    |         |         | SJR - Scopus | ✓                   | × ↓ ↑ |
| +             |                                                                                                    |         |         |              |                     |       |

g) Once you have completed all the required information, click on the SAVE button.

| Publicatio       | ons                                                                       |                                               |                                                         |                                        |                          |                 |
|------------------|---------------------------------------------------------------------------|-----------------------------------------------|---------------------------------------------------------|----------------------------------------|--------------------------|-----------------|
| In the<br>1 scie | preceding 5 years before the clo<br>entific article in Q1 journals (see l | sure of the call (i.e<br>Rules for Participat | between 01 January 201<br>tion for details on the requi | 5 and 10 September 2020),<br>rements). | applicants must have pub | lished at least |
| DOI              | Title of the Document                                                     | Authors                                       | Journal                                                 | Q1 Ranking                             | Date of Publication      |                 |
|                  |                                                                           |                                               |                                                         | SJR – Scopus                           | •                        | × • •           |
| +                |                                                                           | د                                             | Save Clear Close                                        |                                        |                          |                 |

h) After completing all the subsections of the General Data and Proposal Information, click on the CONTINUE button. By doing this the following alert will appear.

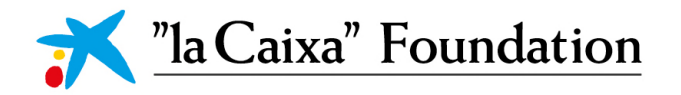

Alert
You can now proceed with the proposal form.
YES NO

Click on YES.

At any time of the process of creation of the proposal, you can save all the changes that you make by clicking on the SAVE DRAFT button. As well, at any time, you can click on the VALIDATE button to visualize the missing information in order to submit the proposal.

# 8. Short Proposal

#### 8.1. Abstract

a) Complete the abstract fields taking into account the limitation of characters (1500 characters). If needed, you can change the visualization size of the box through the right bottom corner.

|   | * Abstract (proposal summary) |  |
|---|-------------------------------|--|
|   | I                             |  |
|   |                               |  |
|   |                               |  |
| L | 1500 characters left          |  |

#### 8.2. Free Keywords

a) Enter 5 keywords related to the scope of your proposal. To do so, click on the OPEN button.

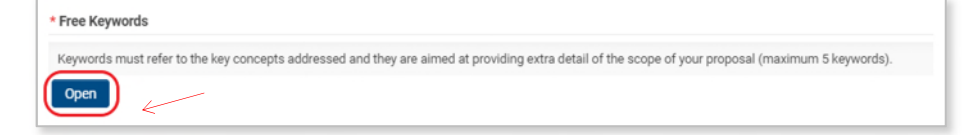

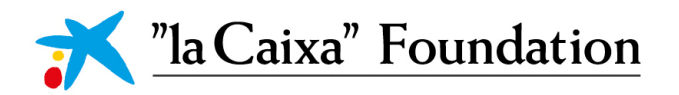

b) Click on the + icon.

| Key   | Keywords                                                                                                    |  |  |  |  |
|-------|----------------------------------------------------------------------------------------------------|--|--|--|--|
| •     | Keywords must refer to the key concepts addressed and they are aimed at providing extra detail of the scope of your proposal (maximum 5 keywords). |  |  |  |  |
| Keywo | rds                                                                                                    |  |  |  |  |
| +     |                                                                                                    |  |  |  |  |

c) Add the five keywords, one at a time.

| Keywords                                                                                                    |                      |
|----------------------------------------------------------------------------------------------------|----------------------|
| Keywords must refer to the key concepts addressed and they are aimed detail of the scope of your proposal (maximum 5 keywords). | d at providing extra |
| Keywords<br>× ↓ ↑<br>+                                                                                                    |                      |

d) Once you have added all the Free Keywords, click on the SAVE button.

| Keywords             |                                                                                                    |
|----------------------|----------------------------------------------------------------------------------------------------|
| Keyword<br>detail of | s must refer to the key concepts addressed and they are aimed at providing extra the scope of your proposal (maximum 5 keywords). |
| Keywords             |                                                                                                    |
| +                    |                                                                                                    |
|                      |                                                                                                    |
|                      |                                                                                                    |
|                      | Save Clear Close                                                                                                    |

- 8.3. Proposal Disciplines
- a) Select the branch of science of your proposal.

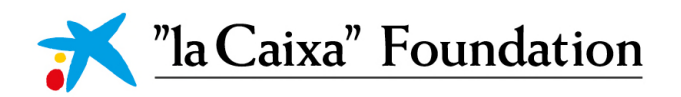

#### Proposal Disciplines

Please, search here the research field(s) and subfield(s) that better frame your research proposal and select up to maximum 3 items:

#### \* Branch of science

□ Social Sciences and Humanities

- Life Sciences
- Physical Sciences and Engineering

b) Enter the research field of your proposal. If you need further information about the research fields available in the application click on HERE in the previous section.

| * Research field  |  |
|-------------------|--|
| Search and select |  |

c) Enter the primary research subfield of your proposal.

| * Primary research subfield                      |   |
|--------------------------------------------------|---|
| Please indicate the main field of your proposal. |   |
| Search and select                                | • |

#### 8.4. Research Proposal

#### 8.4.1. Upload the Short Proposal

Inside the tab FULL PROPOSAL, in the section Research Proposal, you will find the *Guidelines for Short Proposals* and the *Template for Short Proposals* available to download.

| ✓ Research Proposal                                                                                                    |  |
|----------------------------------------------------------------------------------------------------|--|
| * Research Proposal                                                                                                    |  |
| Please, read carefully the guidelines to write the short proposal. Proposals not complying with the guidelines, the restrictions on format, structure, and content will be automatically rejected with no further right to appeal:<br>Click here to download the <u>Guidelines for Short Proposals</u> . |  |
| Please use the following template to write your proposal: <u>Template for Short Proposals</u>                                                                                                    |  |

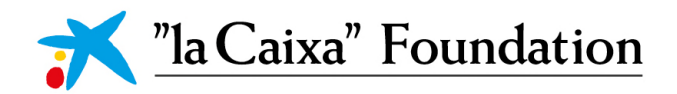

To upload the Short Proposal, click on the UPLOAD button under 'Research Proposal'. Upload a PDF Document taking into account the limitation on pages (3 pages) and the restriction on the size's file (2 GB).

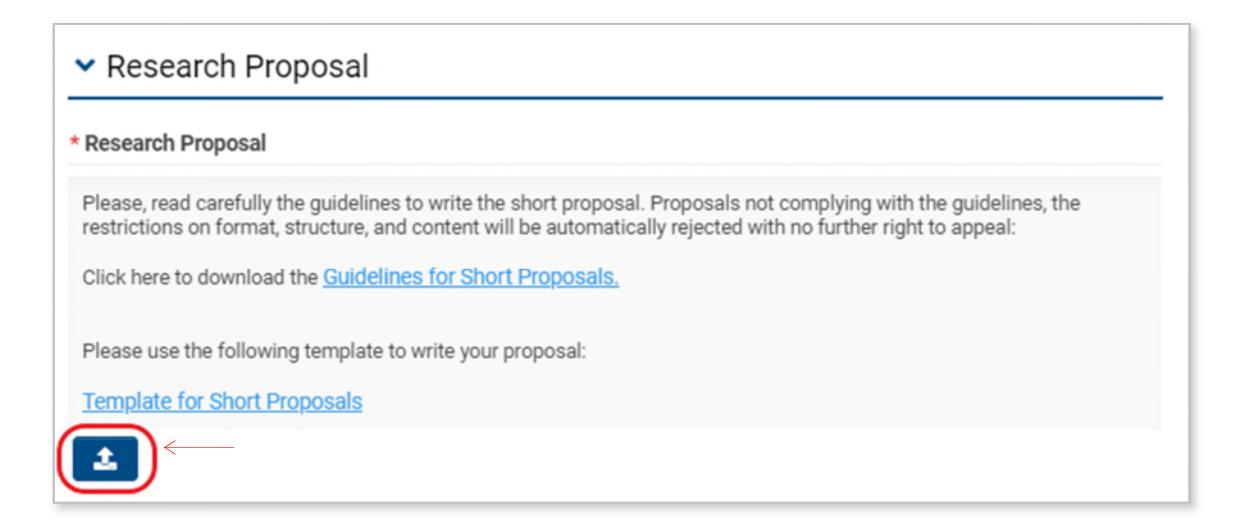

IMPORTANT: Short Proposals, must be anonymous.

Do not include information related to the identity of the PL, Research Team or Host Organization. Avoid any link or reference that might lead the evaluator to know the authorship of the proposal. Make sure, as well, that you do not name the PDF file with any word that might identify the PL or the Host Organization.

PROPOSALS CONTAINING THIS KIND OF INFORMATION WILL BE AUTOMATICALLY REJECTED.

# 9. Endorse a Proposal

The endorsement of the proposal is essential to submit the proposal. This step must be done by the Organization Manager of the Host Organization. Please make sure this validation is completed on time.

a) The Organization Manager must access his/her account. The proposals that the organization manager must endorse will appear under the ACTIONS section.

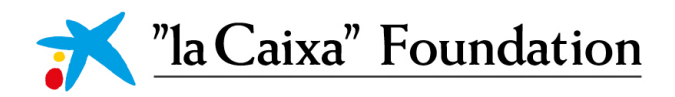

|           |                                                                                         | ➡ Welcome                                                    |                                                                                                   |                                                                               |                                      |
|-----------|-----------------------------------------------------------------------------------------|--------------------------------------------------------------|---------------------------------------------------------------------------------------------------|-------------------------------------------------------------------------------|--------------------------------------|
|           | O<br>Endorsed applications<br>All current applications endorsed<br>by your organization | O<br>Pre-Awarded<br>Applications<br>Pre-Awarded Applications | O<br>Legal Reviews<br>Legal Reviews in Draft, Revisions<br>Required and Declined (Legal<br>Check) | O<br>Applications at<br>Stage<br>All Applications at<br>Preparation and Contr | Contract<br>Contract<br>act Revision |
| ♀ Actions |                                                                                         |                                                              |                                                                                                   |                                                                               |                                      |
| #         | Туре                                                                                    | Application Reference                                        | Project Leader 🗘                                                                                  | Status                                                                        | Last Modified                        |
| 0 1       | Open Organization Project Acc                                                           | eptance SR20-00100                                           |                                                                                                   | Pending Acceptance                                                            | 26/08/2020 14:55                     |

b) To endorse a proposal, the organization manager must click on the OPEN button.

c) Click on ACTIONS/OPTIONS – APPLICATION IN SLIPT VIEW to visualize the complete proposal, and, click on AUTHORIZE to accept/endorse the proposal.

| Actions -                                                                                                    |                 |                                                                                                    |       |                     |
|----------------------------------------------------------------------------------------------------|-----------------|----------------------------------------------------------------------------------------------------|-------|---------------------|
| SR20-00100 Organization Project Acceptance                                                                                                    |                 |                                                                                                    |       |                     |
|                                                                                                    |                 |                                                                                                    |       |                     |
| Please use the split screen to view the application. This can be found under Options                                                                             | ş.              |                                                                                                    |       |                     |
| <ul> <li>Application Details</li> </ul>                                                                                                    |                 |                                                                                                    |       |                     |
| Project Leader                                                                                                    |                 |                                                                                                    |       |                     |
| Host Organization:                                                                                                    |                 |                                                                                                    |       |                     |
| Application Reference: SR20-00100                                                                                                    |                 |                                                                                                    |       |                     |
| Proposal Title: sd                                                                                                    |                 |                                                                                                    |       |                     |
| □ I, acting in the name and on behalf of authorize authorize to submit the                                                                                       | e proposal enti | tled sd to the Call, governed by the Rules for Participation, which I have read and                                                                                                    | accep | t.                  |
|                                                                                                    |                 |                                                                                                    |       |                     |
|                                                                                                    |                 | ✓ Authorize                                                                                                    |       |                     |
|                                                                                                    |                 |                                                                                                    |       |                     |
| Actions •                                                                                                    | ×               | Actions +                                                                                                    |       | < >                 |
| SR20-00100                                                                                                    | > ()            | SR20-00100 Organization Project Acceptance                                                                                                    |       | >                   |
| GENERAL GENERAL DATA AND PROPOSAL INFORMATION SHORT PROPOSAL<br>Analisation Tuner                                                                                |                 | A Please use the split screen to view the application. This can be found under Options.                                                                                                    | 10    | JUMP TO             |
| Social Research                                                                                                    |                 | Application Details                                                                                                    |       | Application Details |
| Application Reference:<br>SR20-00100                                                                                                    |                 | <ul> <li>Application Details</li> </ul>                                                                                                    |       |                     |
|                                                                                                    |                 | Project Leader:                                                                                                    | -     |                     |
| Organisation:<br>Webhelp                                                                                                    |                 | Project Leader:                                                                                                    |       |                     |
| Organisation:<br>Webhop<br>Status:<br>Phose 1 Outh                                                                                                    |                 | Project Leader:<br>Host Organization:                                                                                                    | -     |                     |
| Organisation:<br>Wething<br>Status:<br>Project Leader:                                                                                                    |                 | Not Organization:<br>Application Reference:<br>5920-03100                                                                                                    | _     |                     |
| Organization:<br>Wethelp<br>Status:<br>Phase 1 Duth<br>Project Leader:<br>2<br>Apglication Sammery                                                               |                 | Host Organization:<br>Application Reference:<br>SR2:00100<br>Proposal TMe:<br>sd                                                                                                    | _     |                     |
| organisation:<br>Webfielp<br>Statian:<br>Project Leader:<br>▲ Application Summery<br>Move can Accept this proposal through the "Actions" list of your Home menu. |                 | Neglication Reference:<br>SR20-00100<br>Proposal Title:<br>sd<br>L sating in the name and on behalf of Webhelp, authorize Camila Contrens to submit the proposal entitled od to<br>the Call, governed by the Rules for Participation, which I have read and accept. |       |                     |

d) Click on YES in the warning that will appear.

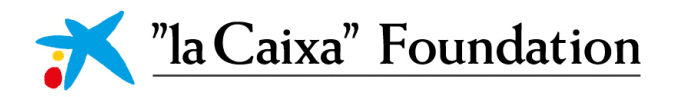

e) The following notification will appear in your screen.

| Proposal Accepted                                                                        |  |
|------------------------------------------------------------------------------------------|--|
| Proposal SR20-00100 has been authorized to participate to "la Caixa" Call.<br>Thank you. |  |

IMPORTANT: The acceptation of the proposal by the Organization Manager is NOT THE SUBMISSION OF THE PROPOSAL. The PL must access his/her account and click on the SUBMIT button. If the PL doesn't do this the proposal won't be submitted and, by the closing date of the call, the proposal will go automatically to withdrawn.

## 10. Submission of the Short Proposal

Once you have uploaded the Short Proposal, and your Organization Manager has endorsed your Proposal, you will be able to submit it.

| Narw +                                                                                                    |                                                                                                    | 2 of 3 < 🔸           |
|----------------------------------------------------------------------------------------------------|----------------------------------------------------------------------------------------------------|----------------------|
| SR20-00100                                                                                                    |                                                                                                    | > (                  |
| GENERAL DATA AND PROPOSAL INFORMATION SHORT PROPOSAL                                                                     |                                                                                                    |                      |
| Life Sciences                                                                                                    |                                                                                                    | OT 9MUL              |
| Physical Sciences and Engineering                                                                                        |                                                                                                    | Deserved Disciplines |
| Research field                                                                                                    |                                                                                                    | Research Proposal    |
| Search and select                                                                                                    |                                                                                                    |                      |
| Primary research subfield                                                                                                |                                                                                                    |                      |
| Please indicate the main field of your proposal.                                                                         |                                                                                                    |                      |
| Search and select *                                                                                                    |                                                                                                    |                      |
| Secondary research subfield(s)                                                                                           |                                                                                                    |                      |
| Please, indicate other fields (up to 2) that help to frame more accurately the scope of your proposal (optional).        |                                                                                                    |                      |
| Search and select                                                                                                    |                                                                                                    |                      |
| <ul> <li>Research Proposal</li> </ul>                                                                                    |                                                                                                    |                      |
| Research Proposal                                                                                                    |                                                                                                    |                      |
| Please, read carefully the guidelines to write the short proposal. Proposals not complying with the guidelines, the rest | strictions on format, structure, and content will be automatically rejected with no further right to appeal: |                      |
| Click here to download the <u>Guidelines for Short Proposals</u> .                                                       |                                                                                                    |                      |
| Please use the following template to write your proposal                                                                 |                                                                                                    |                      |
| Template for Short Proposals                                                                                             |                                                                                                    |                      |
| 1                                                                                                    | L                                                                                                    |                      |
| < BACK                                                                                                    |                                                                                                    |                      |
| Modify Proposal Information                                                                                              | 🗈 Save Droft 🚺 🛩 Submit 📔 Validate                                                                           | 8 Withdraw           |

a) Click on the SUBMIT button.

b) Click on the YES button on the alert that will pop up.

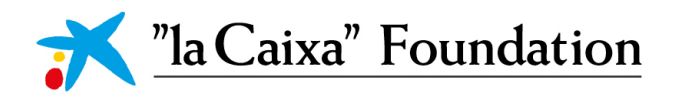

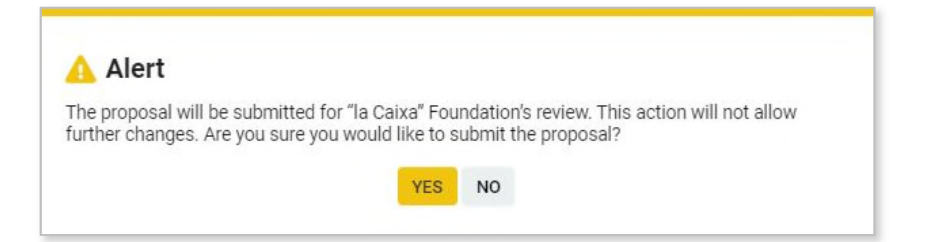

c) After submitting your proposal, you will receive an email of confirmation of its correct submission.

IMPORTANT: Once you submit your proposal, NO FURTHER CHANGES WILL BE POSSIBLE.

Please submit your proposal on time. We will not accept any proposal after the deadline.

If you need further assistance, please contact socialresearch@fundaciolacaixa.org